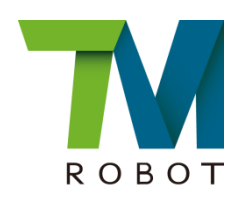

# **Modbus** Instruction

Software Version: 1.64 or higher Release Version: 1.00 Release Date:2017-12-13

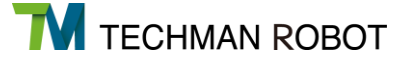

The information contained herein is the property of Techman Robot Corporation (hereinafter referred to as the Corporation). No part of this publication may be reproduced or copied in any way, shape or form without prior authorization from the Corporation. No information contained herein shall be considered an offer or commitment. It may be subject to change without notice. This Manual should be reviethe userd periodically. The Corporation will not be liable for any error or omission.

**M** and **M** logos are the registered trademark of TECHMAN ROBOT INC. and the company reserves the ownership of this manual and its copy and its copyrights

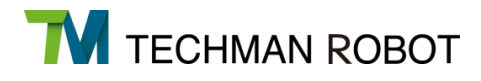

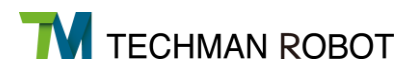

| 1. | Modb | us system hardware            | 1  |
|----|------|-------------------------------|----|
|    | 1.1  | Modbus TCP architecture       | 1  |
|    | 1.2  | Modbus RTU architecture       | 1  |
| 2. | Modb | us system software            | 1  |
|    | 2.1  | Modbus TCP setting            | 1  |
|    | 2.2  | Modbus RTU Setting            | 2  |
| 3. | Modb | us application of project     | 3  |
|    | 3.1  | Add TCP device                | 3  |
|    | 3.2  | TCP device setting            | 4  |
|    | 3.3  | Modbus register setting       | 5  |
|    | 3.4  | Read value of Modbus register | 6  |
|    | 3.5  | Show value of Modbus register | 10 |
| 4. | Modb | us Codetable                  | 12 |

## 1. Modbus system hardware

Modbus is a Master/Slave communications protocol. The user can use Modbus Master Command to read/write the parameter such as position, pose, etc. in a register and use the parameter to edit the project or monitor the robot.

TM robot provides TCP/RTU communications protocol. The user can adjust according to actual status. (Refer to chapter 2)

TM robot can have both TCP and RTU status. The user can obtain an external device of Modbus or robot register data. Third parties can also use an external device such as IPC, PLC etc. to be the master to send the command to obtain relevant information.

Note: In this Instruction, Client is called Master; Server is called Slave.

#### 1.1 Modbus TCP architecture

Modbus TCP communicates via RJ-45. There is only one RJ-45 connector can be utilized to communicate in control box. Please refer to user's manual Hardware Specifications Chapter 5.5 Control Box Interfaces

## 1.2 Modbus RTU architecture

Modbus RTU communicates via serial port. Please refer to user's manual Hardware Specifications Chapter 5.5 Control Box Interfaces.

## 2. Modbus system software

In the HMI interface, the user can set Modbus parameter In Modbus slave page, where user can obtain parameter in Modbus Code Table (Refer to chapter 2)

## 2.1 Modbus TCP setting

In HMI setting page, click on Modbus to enter "Modbus Slave" page.

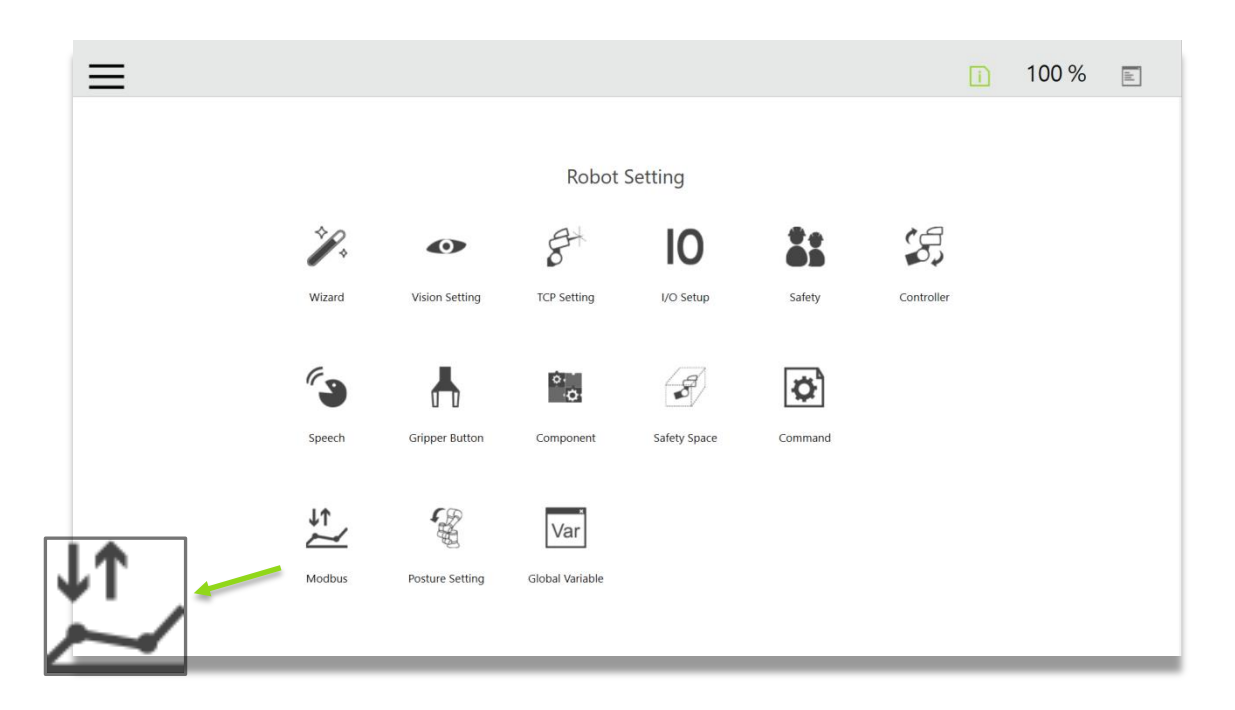

The user must assure the TM robot IP is available before Modbus TCP function enabled.

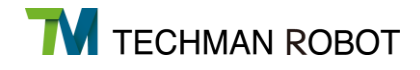

| <b>≡</b> ←   |            | ī | 100 % |  |
|--------------|------------|---|-------|--|
| Modbus Slave |            |   |       |  |
| ТСР          | Enable     |   |       |  |
| RTU          | IP Filter: |   |       |  |
|              |            |   |       |  |
|              |            |   |       |  |
| Code Table   |            |   |       |  |
|              |            |   |       |  |
|              |            |   |       |  |
|              |            |   |       |  |
|              |            |   |       |  |

### 2.2 Modbus RTU Setting

In Modbus slave page, the user must assure the parameters of setting and external device are synchronized. If the setting is correct, the user can enable Modbus RTU to communicate with the Modbus Slave or Modbus Master.

| ₩ ←          |              |        |  | ī | 100 % |  |
|--------------|--------------|--------|--|---|-------|--|
| Modbus Slave |              |        |  |   |       |  |
| ТСР          | Enable       |        |  |   |       |  |
|              | STATUS:      | Enable |  |   |       |  |
| RTU          | Slave ID:    |        |  |   |       |  |
|              | ComPort:     | COM1   |  |   |       |  |
|              | BaudRate:    |        |  |   |       |  |
|              | DataBits:    | 8      |  |   |       |  |
|              | StopBits:    | one    |  |   |       |  |
| Code Table   | ParityCheck: | None   |  |   |       |  |
|              |              |        |  |   |       |  |
|              |              |        |  |   |       |  |
|              |              |        |  |   |       |  |
|              |              |        |  |   |       |  |
|              |              |        |  |   |       |  |
|              |              |        |  |   |       |  |
|              |              |        |  |   |       |  |

## 3. Modbus application of project.

The user can add Modbus TCP / RTU device and obtain the variables of Modbus register for the application. Modbus TCP/RTU settings of inside device are the same. This chapter will show how to read the X coordinate of TM robot with Modbus TCP.

| X<br>(Cartesian<br>coordinates)  | 04 | 7001~7002 | 1B59~1B5A | Float | R | Dword | mm     |
|----------------------------------|----|-----------|-----------|-------|---|-------|--------|
| Y<br>(Cartesian<br>coordinates)  | 04 | 7003~7004 | 1B5B~1B5C | Float | R | Dword | mm     |
| Z<br>(Cartesian<br>coordinates)  | 04 | 7005~7006 | 1B5D~1B5E | Float | R | Dword | mm     |
| Rx<br>(Cartesian<br>coordinates) | 04 | 7007~7008 | 1B5F~1B60 | Float | R | Dword | degree |

## 3.1 Add TCP device

Click on ModbusDev in the collapsible tool box on the right, the user can add TCP device.

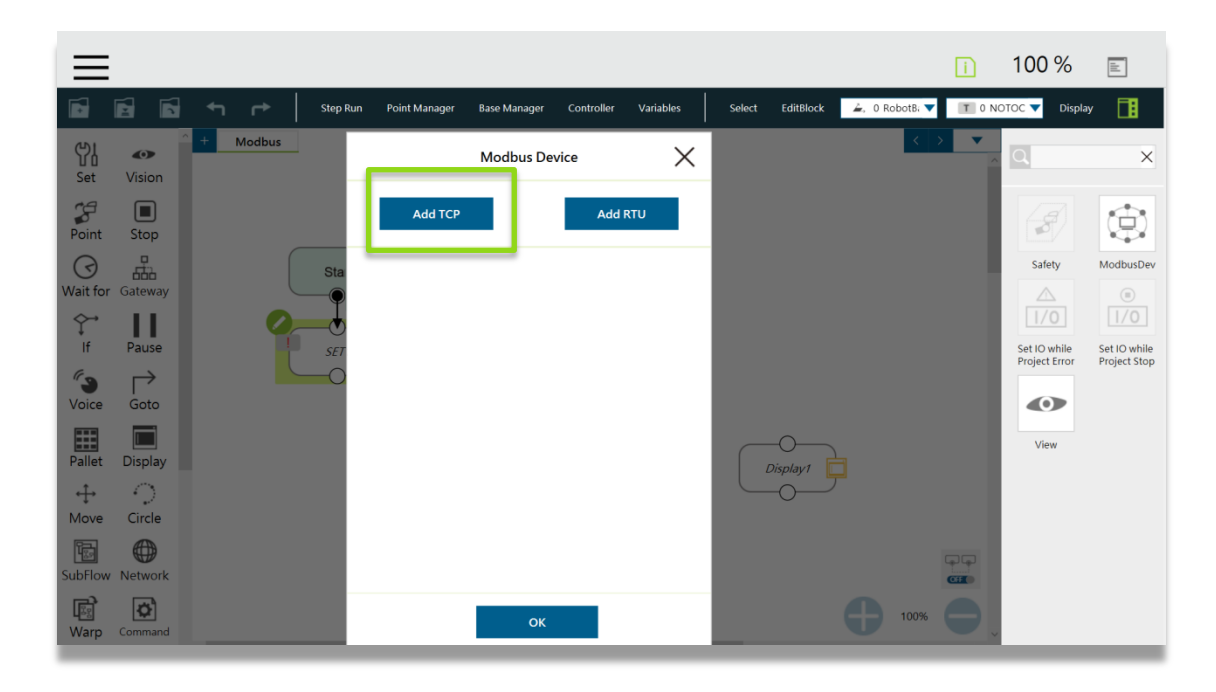

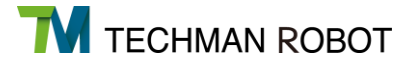

After adding TCP device, the user can set the parameters of TCP device, such as device name, Modbus address, and press the OK button to save the parameters.

| $\equiv$       |               |          |          |                 |              |            |           |        |           |                | i     | 100 %               |                     |
|----------------|---------------|----------|----------|-----------------|--------------|------------|-----------|--------|-----------|----------------|-------|---------------------|---------------------|
|                | 6 6           | ←        | Step Run | Point Manager I | Base Manager | Controller | Variables | Select | EditBlock | 🚖, 0 RobotB; 🔻 | T 0 N | OTOC 🔻 Display      | y 🖪                 |
| 아I<br>Set      | Vision        | + Modbus |          |                 |              |            |           |        |           | <              | > ▼   | Q                   | ×                   |
| <b>Point</b>   | E<br>Stop     |          |          | <i>←</i>        | Add TCP Dev  | ice        |           |        |           |                |       | Ø                   |                     |
| ()<br>Wait for | Gateway       |          | Start    | Device Name     | TI           | M_robot    |           |        |           |                |       | Safety              | ModbusDev           |
| ↓<br>If        | Pause         | 0        |          | IP Address      | 192.1        | 68.132.227 |           |        |           |                |       | 1/0<br>Set IO while | 1/0<br>Set IO while |
| 63             | $\rightarrow$ |          |          | Port            |              | 502        |           |        |           |                |       | Project Error       | Project Stop        |
| Voice          | Goto          |          |          | ID              |              | 1          |           |        |           |                |       | View                |                     |
| Pallet         | Display       |          |          | Time Out(ms)    |              | 10000      |           |        | Display1  |                |       |                     |                     |
| ↔<br>Move      | Circle        |          |          |                 |              |            | - 1       |        |           |                |       |                     |                     |
| <b>SubFlow</b> | Network       |          |          | 1               | ОК           |            | - 1       |        |           |                |       |                     |                     |
| ि<br>Warp      | Command       |          |          |                 |              |            |           |        |           | 100%           | 0     |                     |                     |

## 3.2 TCP device setting

The user can use the edit icon of Modbus list to edit the TCP's device setting.

| $\equiv$       |         |          |          |               |              |            |           |        |           |                | i   | 100 %                                 |                              |
|----------------|---------|----------|----------|---------------|--------------|------------|-----------|--------|-----------|----------------|-----|---------------------------------------|------------------------------|
|                |         | ←        | Step Run | Point Manager | Base Manager | Controller | Variables | Select | EditBlock | 🚖, 0 RobotBi 🤻 | TON | IOTOC 🔻 Displ                         | ay 🚺                         |
| 아<br>Set       | Vision  | + Modbus |          |               | Modbus De    | vice       | ×         |        |           | <              | > • | Q                                     | ×                            |
| Point          | Stop    |          |          | Add TCP       |              | Add        | RTU       |        |           |                |     | I I I I I I I I I I I I I I I I I I I |                              |
| ()<br>Wait for | Gateway |          | Star 🥖   | TCP mtcp_TM   | 1_robot      |            | ×         |        |           |                |     | Safety                                | ModbusDev                    |
| ∳<br>If        | Pause   |          | SET      |               |              |            |           |        |           |                |     | Set IO while<br>Project Error         | Set IO while<br>Project Stop |
| <b>Voice</b>   | Goto    |          | O        |               |              |            |           |        |           |                |     |                                       |                              |
| Pallet         | Display |          |          |               |              |            |           |        | Display1  |                |     | View                                  |                              |
| ↔<br>Move      | Circle  |          |          |               |              |            |           |        |           |                |     |                                       |                              |
| SubFlow        | Network |          |          |               |              |            |           |        |           |                |     |                                       |                              |
| Warp           | Command |          |          |               | ОК           |            |           |        |           | 100%           | θ   |                                       |                              |

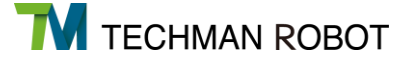

On the edit page, User can check the setting of Modbus device. Clicking on the pen button in "tag 1", User can edit the Modbus device parameter.

Clicking on the "Add Setting" button in "tag 2", User can add setting parameters to the Modbus device.

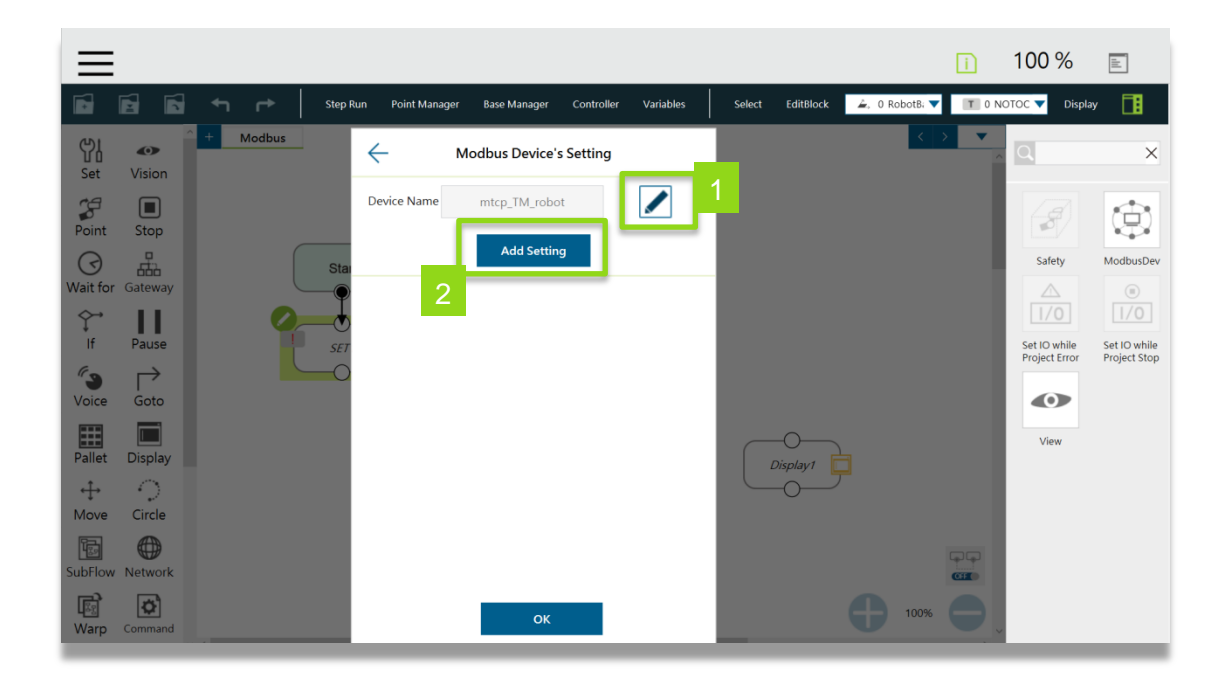

#### 3.3 Modbus register setting

In the device setting page, the user can look up the setting parameters for the X coordinate of the TM robot address from the Modbus code table. Enter the 7001 address and the type of this variable is a float.

| X<br>(Cartesian<br>coordinates)  | 04 | 7001~7002 | 1B59~1B5A | Float | R | Dword | mm     |
|----------------------------------|----|-----------|-----------|-------|---|-------|--------|
| Y<br>(Cartesian<br>coordinates)  | 04 | 7003~7004 | 1B5B~1B5C | Float | R | Dword | mm     |
| Z<br>(Cartesian<br>coordinates)  | 04 | 7005~7006 | 1B5D~1B5E | Float | R | Dword | mm     |
| Rx<br>(Cartesian<br>coordinates) | 04 | 7007~7008 | 1B5F~1B60 | Float | R | Dword | degree |

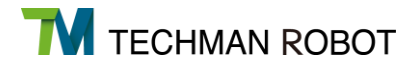

| =             |           |          |          |               |               |            |           |        |           |                | i     | 100 %                         |                              |
|---------------|-----------|----------|----------|---------------|---------------|------------|-----------|--------|-----------|----------------|-------|-------------------------------|------------------------------|
|               | 66        | ← -      | Step Run | Point Manager | Base Manager  | Controller | Variables | Select | EditBlock | 🚄, 0 RobotB; 🔻 | T 0 N | OTOC 🔻 Displa                 | у 🖪                          |
| 怮             | •         | + Modbus |          |               |               |            |           |        |           | < >            | •     | Q                             | ×                            |
| Set           | Vision    |          |          | $\leftarrow$  | Add Signal Se | etting     |           |        |           |                |       |                               |                              |
| Point         | Stop      |          |          | Name          |               | Robot_X    |           |        |           |                |       |                               |                              |
| ()<br>Wait fo | r Gateway |          | Start    | Signal Type   | Pagistar Ir   | pout 💌     | - 1       |        |           |                |       | Safety                        | ModbusDev                    |
| \$<br>→       | Ш         | 0        | _0       | Signal Type   | Register i    | iput 🔹     | - 1       |        |           |                |       | 1/0                           |                              |
| lf<br>Co      | Pause     |          | SET 1    | Address       |               | 7001       | - 1       |        |           |                |       | Set IO while<br>Project Error | Set IO while<br>Project Stop |
| Voice         | Goto      |          |          | Туре          | int16         | •          | - 1       |        |           |                |       |                               |                              |
| Pallet        | Display   |          |          |               | 💟 Big-En      | dian       |           |        | -O        |                |       | View                          |                              |
| ÷             | 0         |          |          |               |               |            | - 1       |        |           |                |       |                               |                              |
| Move          | Circle    |          |          |               |               |            |           |        |           |                |       |                               |                              |
| SubFlow       | v Network |          |          |               | ок            |            |           |        |           |                |       |                               |                              |
| Warp          | Command   |          |          |               |               |            |           |        |           | 100%           | 0     |                               |                              |

When finished, the user can use the device name and setting name in the userflow files. The user can access to this setting parameters again by clicking on the ModbusDev in the collapsible tool box.

#### 3.4 Read value of Modbus register

The following example will show how to access the X Coordinate of TM robot when editing flow. The user must create a variable for storing the X-coordinate value of the register.

| $\equiv$         |           |          |          |               |              |            |           |        |           |             | ī          | 100 %                         | 11                           |
|------------------|-----------|----------|----------|---------------|--------------|------------|-----------|--------|-----------|-------------|------------|-------------------------------|------------------------------|
|                  | 6 6       | ← ┍>     | Step Run | Point Manager | Base Manager | Controller | Variables | Select | EditBlock | 🚖 0 RobotB; | <b>T</b> 0 | NOTOC 🔻 Displ                 | ay 🚺                         |
| 아I<br>Set        | Vision    | + Modbus |          |               | Variables    | ;          | ×         |        |           | <           | > •        |                               | ×                            |
| Point            | E<br>Stop |          |          | Create Variab | le           | Create     | Array     |        |           |             |            | Ø                             | ٢                            |
| ()<br>Wait for   | Gateway   |          | Sta      |               |              |            |           |        |           |             |            | Safety                        | ModbusDev                    |
| ↓<br>If          | Pause     | 9        |          |               |              |            |           |        |           |             |            | Set IO while<br>Project Error | Set IO while<br>Project Stop |
| <b>Voice</b>     | Goto      |          | -0       |               |              |            |           |        |           |             |            |                               |                              |
| Pallet           | Display   |          |          |               |              |            |           |        | Display1  |             |            | View                          |                              |
| ↔<br>Move        | Circle    |          |          |               |              |            |           |        |           |             |            |                               |                              |
| SubFlow          | Network   |          |          |               |              |            |           |        |           |             | GF<br>GF   |                               |                              |
| <b>R</b><br>Warp | Command   |          |          |               | ок           |            |           |        |           | 100%        | 0          | ,                             |                              |

In this example, a float type variable "var\_Position\_X" is created.

| $\equiv$       |         |          |          |               |              |            |           |        |           |               | i     | 100 %                         |                              |
|----------------|---------|----------|----------|---------------|--------------|------------|-----------|--------|-----------|---------------|-------|-------------------------------|------------------------------|
|                | 6 6     | ┭┍╸      | Step Run | Point Manager | Base Manager | Controller | Variables | Select | EditBlock | 💪 0 RobotBi 🔻 | T 0 N | DTOC 🔻 Display                | / 🔳                          |
| 이<br>Set       | Vision  | + Modbus |          |               |              |            |           |        |           | < >           | ~     | Q                             | ×                            |
| Point          | Stop    |          |          | 4             | Greate Varia | bla        | -         |        |           |               |       |                               |                              |
| ()<br>Wait for | Gateway |          | Start    |               | Create varia |            | -1        |        |           |               |       | Safety                        | ModbusDev                    |
| Ŷ              | Ш       | 0        | _0       | Туре          | float        | •          | . 1       |        |           |               |       |                               |                              |
| lt<br>Ca       | Pause   |          | SET1     | Name          | Posit        | ion_X      | - 1       |        |           |               |       | Set IO while<br>Project Error | Set IO while<br>Project Stop |
| Voice          | Goto    |          |          | Value         |              | 0          |           |        |           |               |       |                               |                              |
| Pallet         | Display |          |          |               |              |            | - 1       |        | Display1  |               |       | View                          |                              |
| ÷              | 0       |          |          |               |              |            | -1        |        | -0        |               |       |                               |                              |
| Move           |         |          |          |               | ОК           |            | _         |        |           |               |       |                               |                              |
| SubFlow        | Network |          |          |               |              |            |           |        |           |               |       |                               |                              |
| (Warp          | Command |          |          |               |              |            |           |        |           | 100%          |       |                               |                              |

In order to make the variable "var\_Position\_X" to obtain the coordinate value of TM ROBOT in the X direction. It's necessary to add Set Node from the left side of the Flow program and click on Variables to access the edit mode.

| $\equiv$       |         |            |            |               |              |               |           |        |           |                | i     | 100 %                         | <u> </u>                     |
|----------------|---------|------------|------------|---------------|--------------|---------------|-----------|--------|-----------|----------------|-------|-------------------------------|------------------------------|
| ÷              |         | <b>т</b> г | ► Step Run | Point Manager | Base Manager | Controller    | Variables | Select | EditBlock | 🚖, 0 RobotB; 🔻 | T 0 N | DTOC 🔻 Displa                 | / 🖪                          |
| 아<br>Set       | Vision  | + Modł     | pus        |               |              |               |           |        |           | <   >          | •     | Q                             | ×                            |
| Point          | Stop    |            |            | Node Name     | Set          | SET1          | ×         |        |           |                |       | 3                             | ()                           |
| ()<br>Wait for | Gateway |            | Start      | Digital I/O   | IO(0)        |               | >         |        |           |                |       | Safety                        | ModbusDev                    |
| lf             | Pause   |            | SET1       | Variables     | Variables(0) |               | >         |        |           |                |       | Set IO while<br>Project Error | Set IO while<br>Project Stop |
| Voice          | Goto    |            |            | Analog I/O    | AIO(0)       |               | >         |        |           |                |       | View                          |                              |
| Pallet         | Display |            |            |               |              |               | - 1       |        | Display1  |                |       |                               |                              |
| SubFlow        | Network |            |            | ок            |              | Delete this n | ode       |        |           |                |       |                               |                              |
| (Warp          | Command |            |            |               |              |               |           |        |           | 100%           | 0.    |                               |                              |

Add the variable into the left textbox.

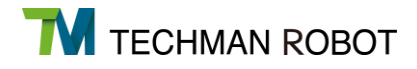

| $\equiv$       |         |                     |                           |                |                  |               | Ē                 | 100 %                         |                              |
|----------------|---------|---------------------|---------------------------|----------------|------------------|---------------|-------------------|-------------------------------|------------------------------|
| Ē.             |         | Step Run Point Mana | ger Base Manager Controll | er Variables   | Select EditBlock | 🚖 0 RobotB: 🔻 | T 0 NOTOC 🔻 Displ | ay 🚺                          |                              |
| 아I<br>Set      | Vision  | + Modbus            | - Expression              | Editor Setting |                  |               | < > 🔻             | Q                             | ×                            |
| Point          | Stop    |                     |                           | •              | - 1              |               |                   | I.                            | ()                           |
| ()<br>Wait for | Gateway | Sta                 |                           | Add            | - 1              |               |                   | Safety                        | ModbusDev                    |
| ∲<br>If        | Pause   | Si Si               |                           |                |                  |               |                   | Set IO while<br>Project Error | Set IO while<br>Project Stop |
| Voice          | Goto    |                     |                           |                | - 1              |               |                   |                               |                              |
| Pallet         | Display |                     |                           |                | - 1              | Display1      |                   | View                          |                              |
| ↔<br>Move      | Circle  |                     |                           |                | - 1              |               |                   |                               |                              |
| SubFlow        | Network |                     |                           |                | - 1              |               |                   |                               |                              |
| Warp           | Command |                     | _                         | ок             | _                | •             | 100%              |                               |                              |

After choosing the variable, the user can insert the variable into the upper textbox and build an expression. When finished, press OK button to go back to the main page.

| $\equiv$          |                    |   |          |               |             |              |                 |                 |           |         |          |           | ī         | 100 % |                   | 14 |
|-------------------|--------------------|---|----------|---------------|-------------|--------------|-----------------|-----------------|-----------|---------|----------|-----------|-----------|-------|-------------------|----|
| ŀ                 |                    |   | Step Run | Point Manager | Base Manage | r Controller | Variables       | Select          | EditBlock | ≟, 0 Rc | obotB; 🔻 | T 0 NOTOC | ▼ Display |       |                   |    |
| 아I<br>Set         | <b>O</b><br>Vision | + | Modbus   |               | •           | ÷            | Expressio       | on Editor       |           |         |          |           |           |       | $\langle \rangle$ | Ý  |
| <b>P</b> oint     | E<br>Stop          |   |          |               |             |              |                 |                 |           |         |          |           |           |       |                   |    |
| ()<br>Wait for    | Gateway            |   |          | Start         |             | Normal float | Mod<br>var_Posi | lbus<br>ition_X |           |         |          |           |           |       |                   |    |
| f                 | Pause              |   | Qv       | SET1          | 3           |              |                 |                 |           |         |          |           |           |       |                   |    |
| <b>O</b><br>Voice | Goto               |   |          | ×<br>×        |             |              |                 |                 |           |         |          |           |           |       |                   |    |
| Pallet            | Display            |   |          | Display1      |             |              |                 |                 |           |         |          |           |           |       |                   |    |
| ↔<br>Move         | Circle             |   |          |               |             |              |                 |                 |           |         |          |           |           |       |                   |    |
| SubFlow           | Network            |   |          |               |             |              |                 |                 |           |         |          |           |           |       |                   |    |
| (Warp             | Command            |   |          |               |             |              | o               | к               |           |         |          |           |           | •     | 00%               | Ð  |

After selecting the operator in the middle,

click on edit box on the right to edit the expression editing page for Modbus.

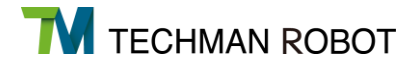

| $\equiv$       |                    |          |         |                |             |      |      |               |           |              | ī  | 100 %                         |                              |
|----------------|--------------------|----------|---------|----------------|-------------|------|------|---------------|-----------|--------------|----|-------------------------------|------------------------------|
| •              |                    | 單步執行     | 計 新位管理員 | 座標糸管理員         | 控制器 變數      | 選擇   | 編輯工具 | 🚖 0 RobotB: 🔻 | T 0 NOTOC | <b>願</b> 示 [ | 1  |                               |                              |
| 아<br>Set       | <b>O</b><br>Vision | A + Modb | bus     | ÷              | 運算式編輯       | 耳器設定 |      |               |           | < >          | •  | Q                             | ×                            |
| Point          | Stop               |          |         | float/var_Posi | ition_> = 🔻 |      |      |               |           |              |    | <b>S</b>                      | ٢                            |
| ()<br>Wait for | r Gateway          |          | Star    |                | 新均          | 1    |      | -             |           |              |    | Safety                        | ModbusDev                    |
| ↓<br>If        | Pause              |          | SET     |                |             |      |      |               |           |              |    | Set IO while<br>Project Error | Set IO while<br>Project Stop |
| <b>Voice</b>   | Goto               |          |         |                |             |      |      |               |           |              |    |                               |                              |
| Pallet         | Display            |          | Dispi   |                |             |      |      |               |           |              |    | View                          |                              |
| ↔<br>Move      | Circle             |          |         |                |             |      |      |               |           |              |    |                               |                              |
| SubFlow        | W Network          |          |         |                |             |      |      |               |           |              |    |                               |                              |
| Warp           | Command            | ~ <      |         | _              | in a        | 2    | _    |               | Ð         | 100%         | θ, |                               |                              |

The user can insert the expression into the upper text by selecting the Modbus read function, and the device name and setting name. After finished, press the OK button to go back to main page.

| $\equiv$       |         |                    |                   |                      |        |           |                |                        | 100 %                         | iti                          |
|----------------|---------|--------------------|-------------------|----------------------|--------|-----------|----------------|------------------------|-------------------------------|------------------------------|
| ÷              | 6       | Step Run Point Mar | ager Base Manager | Controller Variables | Select | EditBlock | 🚣, 0 RobotB: 🔻 | T 0 NOTOC V Disp       | ay 🚺                          |                              |
| 아I<br>Set      | Vision  | + Modbus           | ÷                 | Add Expression       |        |           |                | < > 🗸                  | Q                             | ×                            |
| Point          | Stop    |                    | 1                 |                      |        |           |                |                        | 8                             |                              |
|                |         |                    | Normal            | Modbus               |        | _         |                |                        | Safety                        | ModbusDev                    |
| Wait for       | Gateway |                    | Function          | nodbus_read()        | •      |           |                |                        | △ 1/0                         | ■<br> /0                     |
| .↓<br>If       | Pause   |                    | Device            | ntcp_TM_robot        | •      |           |                |                        | Set IO while<br>Project Error | Set IO while<br>Project Stop |
| Voice          | Goto    |                    | User Setting      |                      |        |           |                |                        |                               |                              |
|                |         |                    | RI preset         | _Robot_X             | 7001   | - 1       |                |                        | View                          |                              |
|                |         |                    |                   |                      |        |           |                |                        |                               |                              |
| -<br>↔<br>Move | Circle  |                    |                   |                      |        |           |                |                        |                               |                              |
|                |         |                    |                   | Insert               |        |           |                | C                      |                               |                              |
| Warp           | Command |                    |                   | ОК                   |        |           |                | <b>b</b> 100% <b>b</b> |                               |                              |

When going back to the main page, HMI will display the edited function.

Click on add button then the HMI will check whether the function is correct. If the function is incorrect, HMI will show an error. Otherwise, this function will be added to the list below.

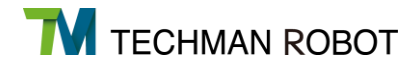

| $\equiv$       |                    |                                                                                                    | i                           | 100 %                         |                              |
|----------------|--------------------|----------------------------------------------------------------------------------------------------|-----------------------------|-------------------------------|------------------------------|
| Ē.             | 6                  | Step Run Point Manager Base Manager Controller Variables Select EditBlock 🍬 0 RobotB. 🔻 🏋 0 NOTOC 🗨 | <ul> <li>Display</li> </ul> |                               |                              |
| 아I<br>Set      | <b>O</b><br>Vision |                                                                                                    | ~                           | Q                             | ×                            |
| Point          | Stop               | float/var_Position_) =                                                                              |                             | 8                             | ()                           |
| ()<br>Wait for | Gateway            | Star Add                                                                                            |                             | Safety                        | ModbusDev                    |
| ∲<br>If        | Pause              | float _x float _x = modbus_read ("mtcp_TM_robot","preset_<br>Robot_X")                              |                             | Set IO while<br>Project Error | Set IO while<br>Project Stop |
| Voice          | Goto               |                                                                                                    |                             |                               |                              |
| Pallet         | Display            | Display1                                                                                            |                             | View                          |                              |
| ↔<br>Move      | Circle             |                                                                                                    |                             |                               |                              |
| SubFlow        | (Detwork           |                                                                                                    |                             |                               |                              |
| E.             | <b>\$</b>          | ок 😝 100%                                                                                           |                             |                               |                              |

3.5 Show value of Modbus register

After Modbus and variable are set, user can use Display Node to show the value of the variable.

| $\equiv$       |                    |               |          |               |              |            |           |        |           |            |      | i          | 100 %                       |   |
|----------------|--------------------|---------------|----------|---------------|--------------|------------|-----------|--------|-----------|------------|------|------------|-----------------------------|---|
| T.             | 6                  | ← ┍╸ │        | Step Run | Point Manager | Base Manager | Controller | Variables | Select | EditBlock | 🚖 0 RobotB | a 🔻  | T 1 Pf     | <ul> <li>Display</li> </ul> |   |
| 아<br>Set       | <b>O</b><br>Vision | + Modbus_Demo |          |               |              |            |           |        |           |            | <    | > <b>•</b> | •                           | × |
| Point          | Stop               |               |          | _             |              |            |           |        |           |            |      | E          | MadhurDay                   |   |
| ()<br>Wait for | Gateway            |               | Start    |               |              |            |           |        |           |            |      |            | , moubusbev                 |   |
| Ç→<br>If       | Pause              | v             |          |               |              |            |           |        |           |            |      |            |                             |   |
| <b>Voice</b>   | <b>⊢</b>           | <b></b>       |          |               |              |            |           |        |           |            |      |            |                             |   |
| Pallet         | Display            |               |          | 5             |              |            |           |        |           |            |      |            |                             |   |
| ↔<br>Move      | Circle             |               |          |               |              |            |           |        |           |            |      |            |                             |   |
| 5 SubFlow      | (D)<br>Network     |               |          |               |              |            |           |        |           |            |      |            |                             |   |
| ि<br>Warp      | Command            |               |          |               | щ            |            |           |        |           | •          | 100% | •          |                             |   |

Enter the var\_Position\_x into content textbox.

The user can get the value to verify whether the value from Modbus collide with the x coordinate of the TM robot.

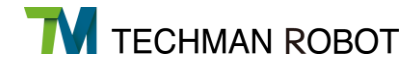

| $\equiv$         |             |                   |                         |                  |        |           |               |           | i      | 100 %                         | ::                           |
|------------------|-------------|-------------------|-------------------------|------------------|--------|-----------|---------------|-----------|--------|-------------------------------|------------------------------|
| Ţ.               |             | Step Run Point Ma | nager Base Manager Cont | roller Variables | Select | EditBlock | 🚖 0 RobotB; 🔻 | T 0 NOTOC | Displa | y 🚹                           |                              |
| <b>♥ </b><br>Set | ک<br>Vision | + Modbus          |                         | Display          | ×      |           |               | < :       | ~      | Q                             | ×                            |
| Point            | Stop        |                   | Node Name               | Display1         |        |           |               |           |        | 8                             |                              |
| ()<br>Wait far   |             | St                | Font Color<br>art       | Black            | ~      |           |               |           |        | Safety                        | ModbusDev                    |
| vvalt for        | Gateway     |                   | Background Color        | White            | ~      |           |               |           |        | 1/0                           | (B)                          |
| lf<br>(*3        | Pause       | V SI              | Title                   |                  |        |           |               |           |        | Set IO while<br>Project Error | Set IO while<br>Project Stop |
| Voice            | Goto        | 0                 | Content                 |                  |        |           |               |           |        |                               |                              |
| Pallet           | Display     |                   | play1 var_Position_X    |                  |        |           |               |           |        | View                          |                              |
| -<br>↔<br>Move   | Circle      |                   |                         |                  |        |           |               |           |        |                               |                              |
| I.               |             |                   |                         |                  |        |           |               |           | ĢĢ     |                               |                              |
| SubFlow          | Network     |                   |                         |                  |        |           |               |           |        |                               |                              |
| Use<br>Warp      | Command     |                   | ОК                      | Delete this r    | iode   |           | e             | 100%      | θ      |                               |                              |

The value will be shown when the project runs to the Display Node

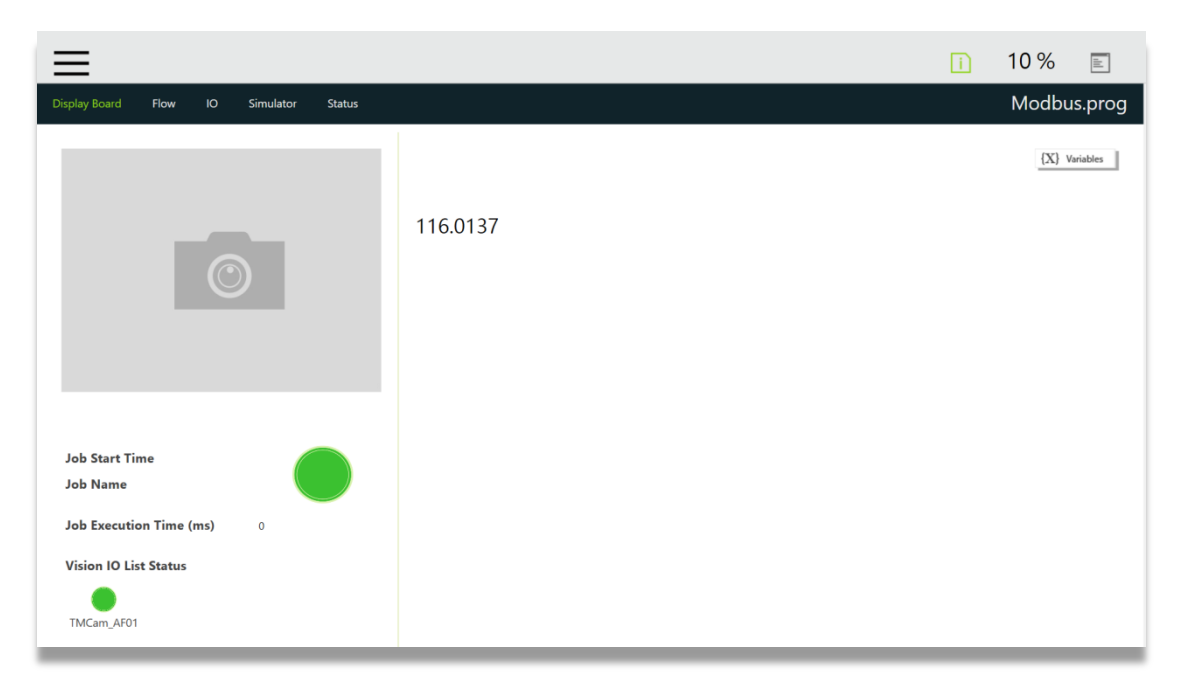

According to the demand, the user can accomplish the task by utilizing the value from Modbus with other nodes such as Set  $\cdot$  Of  $\cdot$  Case  $\cdot$  WaitFor etc.

## 4. Modbus Codetable

| Classify        | Function Code | R/W | Note                       |
|-----------------|---------------|-----|----------------------------|
| Digital Output  | 01            | R   |                            |
| Digital Input   | 02            | R   |                            |
| Register Output | 03            | R   | Classification description |
| Register Input  | 04            | R   | Classification description |
| Digital Output  | 05            | W   |                            |
| Register Output | 06            | W   |                            |

| Robot Status           | FC | Address <sub>10</sub> | Address <sub>16</sub> | Туре | R/W | Note  |
|------------------------|----|-----------------------|-----------------------|------|-----|-------|
| Error or Not           | 02 | 7201                  | 1021                  | Pool | D   | Yes:1 |
|                        | 02 | 7201                  | 1021                  | DUUI | ĸ   | No: 0 |
| Project Pupping or Not | 02 | 7202                  | 1022                  | Rool | D   | Yes:1 |
| Project Running of Not | 02 | 7202                  | 1022                  | DUUI | ĸ   | No: 0 |
| Project Editing or Not | 02 | 7202                  | 1022                  | Rool | D   | Yes:1 |
| FIDJECI Editing of Not | 02 | 7203                  | 1025                  | воог | N   | No: 0 |
| Droject Douce or Not   | 02 | 7204                  | 1004                  | Pool | Б   | Yes:1 |
| Project Pause of Not   | 02 | 7204                  | 1024                  | DUUI | ĸ   | No: 0 |
| Cat Darmission or Not  | 02 | 7205                  | 1025                  | Pool | D   | Yes:1 |
|                        | 02 | 7200                  | 1025                  | DUUI | n   | No: 0 |

| End Module | FC    | Address <sub>10</sub> | Address <sub>16</sub> | Туре  | R/W | Note     |
|------------|-------|-----------------------|-----------------------|-------|-----|----------|
| DI 0       | 02    | 0800                  | 0320                  | Bool  | R   |          |
| DI 1       | 02    | 0801                  | 0321                  | Bool  | R   |          |
| DI 2       | 02    | 0802                  | 0322                  | Bool  | R   | Lister d |
| DO 0       | 01/05 | 0800                  | 0320                  | Bool  | R/W | High: 1  |
| DO 1       | 01/05 | 0801                  | 0321                  | Bool  | R/W | LOW. U   |
| DO 2       | 01/05 | 0802                  | 0322                  | Bool  | R/W |          |
| DO 3       | 01/05 | 0803                  | 0323                  | Bool  | R/W |          |
| AI 0       | 04    | 0800                  | 0320                  | Float | R   |          |

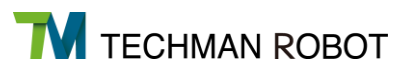

| Control Box DI/O | FC    | Address <sub>10</sub> | Address <sub>16</sub> | Туре | R/W | Note    |
|------------------|-------|-----------------------|-----------------------|------|-----|---------|
| DO 0             | 01/05 | 0000                  | 0000                  | Bool | R/W |         |
| DO 1             | 01/05 | 0001                  | 0001                  | Bool | R/W |         |
| DO 2             | 01/05 | 0002                  | 0002                  | Bool | R/W |         |
| DO 3             | 01/05 | 0003                  | 0003                  | Bool | R/W |         |
| DO 4             | 01/05 | 0004                  | 0004                  | Bool | R/W |         |
| DO 5             | 01/05 | 0005                  | 0005                  | Bool | R/W |         |
| DO 6             | 01/05 | 0006                  | 0006                  | Bool | R/W |         |
| DO 7             | 01/05 | 0007                  | 0007                  | Bool | R/W |         |
| DO 8             | 01/05 | 0008                  | 0008                  | Bool | R/W |         |
| DO 9             | 01/05 | 0009                  | 0009                  | Bool | R/W |         |
| DO 10            | 01/05 | 0010                  | 000A                  | Bool | R/W |         |
| DO 11            | 01/05 | 0011                  | 000B                  | Bool | R/W |         |
| DO 12            | 01/05 | 0012                  | 000C                  | Bool | R/W |         |
| DO 13            | 01/05 | 0013                  | 000D                  | Bool | R/W |         |
| DO 14            | 01/05 | 0014                  | 000E                  | Bool | R/W |         |
| DO 15            | 01/05 | 0015                  | 000F                  | Bool | R/W | High: 1 |
| DI 0             | 02    | 0000                  | 0000                  | Bool | R   | Low: 0  |
| DI 1             | 02    | 0001                  | 0001                  | Bool | R   |         |
| DI 2             | 02    | 0002                  | 0002                  | Bool | R   |         |
| DI 3             | 02    | 0003                  | 0003                  | Bool | R   |         |
| DI 4             | 02    | 0004                  | 0004                  | Bool | R   |         |
| DI 5             | 02    | 0005                  | 0005                  | Bool | R   |         |
| DI 6             | 02    | 0006                  | 0006                  | Bool | R   |         |
| DI 7             | 02    | 0007                  | 0007                  | Bool | R   |         |
| DI 8             | 02    | 0008                  | 0008                  | Bool | R   |         |
| DI 9             | 02    | 0009                  | 0009                  | Bool | R   |         |
| DI 10            | 02    | 0010                  | 000A                  | Bool | R   |         |
| DI 11            | 02    | 0011                  | 000B                  | Bool | R   |         |
| DI 12            | 02    | 0012                  | 000C                  | Bool | R   |         |
| DI 13            | 02    | 0013                  | 000D                  | Bool | R   |         |
| DI 14            | 02    | 0014                  | 000E                  | Bool | R   |         |
| DI 15            | 02    | 0015                  | 000F                  | Bool | R   |         |

| Control Box AI/O | FC    | Address <sub>10</sub> | Address <sub>16</sub> | Туре  | R/W | Note |
|------------------|-------|-----------------------|-----------------------|-------|-----|------|
| AO 0             | 03/16 | 0000~0001             | 0000~0001             | Float | R/W |      |
| AI 0             | 04    | 0000~0001             | 0000~0001             | Float | R   |      |
| AI 1             | 04    | 0002~0003             | 0002~0003             | Float | R   |      |

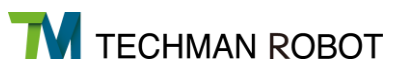

| Robot Coordinate           | FC | Address <sub>10</sub> | Address <sub>16</sub> | Туре  | R/W | Note1 | Note2  |
|----------------------------|----|-----------------------|-----------------------|-------|-----|-------|--------|
| X (Cartesian coordinates)  | 04 | 7001~7002             | 1B59~1B5A             | Float | R   | Dword | mm     |
| Y (Cartesian coordinates)  | 04 | 7003~7004             | 1B5B~1B5C             | Float | R   | Dword | mm     |
| Z (Cartesian coordinates)  | 04 | 7005~7006             | 1B5D~1B5E             | Float | R   | Dword | mm     |
| Rx (Cartesian coordinates) | 04 | 7007~7008             | 1B5F~1B60             | Float | R   | Dword | degree |
| Ry (Cartesian coordinates) | 04 | 7009~7010             | 1B61~1B62             | Float | R   | Dword | degree |
| Rz (Cartesian coordinates) | 04 | 7011~7012             | 1B63~1B64             | Float | R   | Dword | degree |
| Joint 1                    | 04 | 7013~7014             | 1B65~1B66             | Float | R   | Dword | degree |
| Joint 2                    | 04 | 7015~7016             | 1B67~1B68             | Float | R   | Dword | degree |
| Joint 3                    | 04 | 7017~7018             | 1B69~1B6A             | Float | R   | Dword | degree |
| Joint 4                    | 04 | 7019~7020             | 1B6B~1B6C             | Float | R   | Dword | degree |
| Joint 5                    | 04 | 7021~7022             | 1B6D~1B6E             | Float | R   | Dword | degree |
| Joint 6                    | 04 | 7023~7024             | 1B6F~1B70             | Float | R   | Dword | degree |
| X (Tool coordinate)        | 04 | 7025~7026             | 1B71~1B72             | Float | R   | Dword | mm     |
| Y (Tool coordinates)       | 04 | 7027~7028             | 1B73~1B74             | Float | R   | Dword | mm     |
| Z (Tool coordinates)       | 04 | 7029~7030             | 1B75~1B76             | Float | R   | Dword | mm     |
| Rx(Tool coordinates)       | 04 | 7031~7032             | 1B77~1B78             | Float | R   | Dword | degree |
| Ry(Tool coordinates)       | 04 | 7033~7034             | 1B79~1B7A             | Float | R   | Dword | degree |
| Rz(Tool coordinates)       | 04 | 7035~7036             | 1B7B~1B7C             | Float | R   | Dword | degree |

| Robot Coordinate<br>(When touchstop node be triggered) | FC | Address <sub>10</sub> | Address <sub>16</sub> | Туре  | R/W | Note1 | Note2  |
|--------------------------------------------------------|----|-----------------------|-----------------------|-------|-----|-------|--------|
| X (Cartesian coordinates)                              | 04 | 7401~7402             | 1CE9~1CEA             | Float | R   | Dword | mm     |
| Y (Cartesian coordinates)                              | 04 | 7403~7404             | 1CEB~1CEC             | Float | R   | Dword | mm     |
| Z (Cartesian coordinates)                              | 04 | 7405~7406             | 1CED~1CEE             | Float | R   | Dword | mm     |
| Rx (Cartesian coordinates)                             | 04 | 7407~7408             | 1CEF~1CF0             | Float | R   | Dword | degree |
| Ry (Cartesian coordinates)                             | 04 | 7409~7410             | 1CF1~1CF2             | Float | R   | Dword | degree |
| Rz (Cartesian coordinates)                             | 04 | 7411~7412             | 1CF3~1CF4             | Float | R   | Dword | degree |
| Joint 1                                                | 04 | 7413~7414             | 1CF5~1CF6             | Float | R   | Dword | degree |
| Joint 2                                                | 04 | 7415~7416             | 1CF7~1CF8             | Float | R   | Dword | degree |
| Joint 3                                                | 04 | 7417~7418             | 1CF9~1CFA             | Float | R   | Dword | degree |
| Joint 4                                                | 04 | 7419~7420             | 1CFB~1CFC             | Float | R   | Dword | degree |
| Joint 5                                                | 04 | 7421~7422             | 1CFD~1CFE             | Float | R   | Dword | degree |
| Joint 6                                                | 04 | 7423~7424             | 1CFF~1D00             | Float | R   | Dword | degree |
| X (Tool coordinate)                                    | 04 | 7425~7426             | 1D01~1D02             | Float | R   | Dword | mm     |
| Y (Tool coordinates)                                   | 04 | 7427~7428             | 1D03~1D04             | Float | R   | Dword | mm     |
| Z (Tool coordinates)                                   | 04 | 7429~7430             | 1D05~1D06             | Float | R   | Dword | mm     |
| Rx (Tool coordinates)                                  | 04 | 7431~7432             | 1D07~1D08             | Float | R   | Dword | degree |
| Ry (Tool coordinates)                                  | 04 | 7433~7434             | 1D09~1D0A             | Float | R   | Dword | degree |
| Rz (Tool coordinates)                                  | 04 | 7435~7436             | 1D0B~1D0C             | Float | R   | Dword | degree |

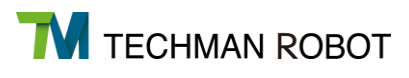

| Robot Stick           | FC | Address <sub>10</sub> | Address <sub>16</sub> | Туре  | R/W | Note           |
|-----------------------|----|-----------------------|-----------------------|-------|-----|----------------|
| Project Running Speed | 04 | 7101                  | 1BBD                  | Int16 | R   | %              |
| M/A Mode              | 04 | 7102                  | 1BBE                  | Int16 | R   | A:1; M:2       |
| Play/Pause            | 05 | 7104                  | 1BC0                  | Bool  | W   |                |
| Stop                  | 05 | 7105                  | 1BC1                  | Bool  | W   | Bottom down: 1 |
| Stick+                | 05 | 7106                  | 1BC2                  | Bool  | W   | Bottom up: 0   |
| Stick-                | 05 | 7107                  | 1BC3                  | Bool  | W   |                |

| Others 1                | FC | Address <sub>10</sub> | Address <sub>16</sub> | Туре  | R/W | Note                      |
|-------------------------|----|-----------------------|-----------------------|-------|-----|---------------------------|
| Current Time: Year      | 04 | 7301                  | 1C85                  | Int16 | R   |                           |
| Current Time: Month     | 04 | 7302                  | 1C86                  | Int16 | R   |                           |
| Current Time: Date      | 04 | 7303                  | 1C87                  | Int16 | R   |                           |
| Current Time: Hour      | 04 | 7304                  | 1C88                  | Int16 | R   |                           |
| Current Time: Minute    | 04 | 7305                  | 1C89                  | Int16 | R   |                           |
| Current Time: Second    | 04 | 7306                  | 1C8A                  | Int16 | R   |                           |
| IPC Connect Number      | 04 | 7307                  | 1C8B                  | Int16 | R   | $\leq$ User Connect Limit |
| User Connect Limit      | 04 | 7330                  | 1CA2                  | Int16 | R   | 0: No limit               |
| Modbus Proxy Port       | 04 | 7319                  | 1C97                  | Int16 | R   | 5432                      |
| Last Error Code         | 04 | 7320~7321             | 1C98~1C99             | Int32 | R   | Dword                     |
| Last Error Time: Year   | 04 | 7322                  | 1C9A                  | Int16 | R   |                           |
| Last Error Time: Month  | 04 | 7323                  | 1C9B                  | Int16 | R   |                           |
| Last Error Time: Date   | 04 | 7324                  | 1C9C                  | Int16 | R   |                           |
| Last Error Time: Hour   | 04 | 7325                  | 1C9D                  | Int16 | R   |                           |
| Last Error Time: Minute | 04 | 7326                  | 1C9E                  | Int16 | R   |                           |
| Last Error Time: Second | 04 | 7327                  | 1C9F                  | Int16 | R   |                           |

| Others 2               | FC | Address <sub>10</sub> | Address <sub>16</sub> | Туре  | R/W | Note1 | Note2   |
|------------------------|----|-----------------------|-----------------------|-------|-----|-------|---------|
| Controller Temperature | 04 | 7340~7341             | 1CAC~1CAD             | Float | R   | Dword | Celsius |
| Manipulator Voltage    | 04 | 7342~7343             | 1CAE~1CAF             | Float | R   | Dword | Voltage |
| Manipulator Power      | 04 | 7044 7045             | 1000 1001             | Floot | Б   | Dword | Mott    |
| Consumption            | 04 | 7344~7345             |                       | FIUAL | ĸ   | Dword | vvall   |
| Manipulator Current    | 04 | 7346~7347             | 1CB2~1CB3             | Float | R   | Dword | А       |
| Control Box IO Current | 04 | 7348~7349             | 1CB4~1CB5             | Float | R   | Dword | mA      |
| End Module IO Current  | 04 | 7350~7351             | 1CB6~1CB7             | Float | R   | Dword | mA      |

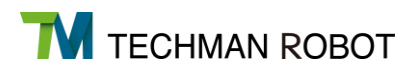

| Others 3 $ FC $ Address <sub>10</sub> $ Address_{16} $ Type $ R/VV $ Note                                                                                                    |     |
|----------------------------------------------------------------------------------------------------|-----|
| Others 3       PC       Address10       Address16       Type       R/W       Note         Robot       04       7332       1CA4       Int16       R       1: Solid Red, fatal error.<br>3: Solid Blue, standby in Auto Mode.<br>4: Flashing Blue, project running in Auto Mode.<br>5: Solid Green, standby in Manual Mode.<br>6: Flashing Green, project running in Manual Mode<br>9: Alternating Blue&Red, Auto Mode error.<br>10: Alternating Green&Red, Manual Mode error.<br>15: Light Blue, safe activation mode.<br>18: Flashing Green(9), project pause in Manual Mode | de. |

| Others 4         | FC                | Address <sub>10</sub> | Address <sub>16</sub> | Туре        | R/W | Note |
|------------------|-------------------|-----------------------|-----------------------|-------------|-----|------|
| User Define Area | 01/02/03/04/05/06 | 9000~9999             | 2328~270F             | User-define | R/W |      |

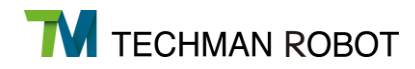

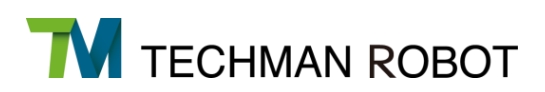

## TECHMAN ROBOT INC.

#188 Wenhua 2<sup>nd</sup>. Rd., Guishan Dist., Taoyuan City, 33383, Taiwan +886-3-328-8350